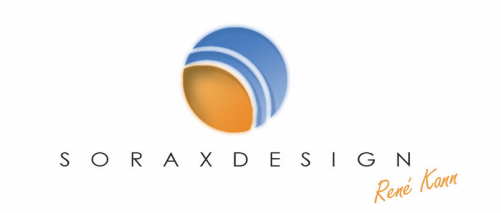

# Installationshinweise

Soraxdesign Gästebuch Version 3.2.5 | Stand: 04.10.2006

- 1. Installation
- 2. Einbinden des Gästebuchs in Ihre Seite
- 3. Administration
- 4. Übernahme alter Datenbanken aus Version 3.1.x und älter
- 5. Backupfunktion, Farbtabelle
- 6. Kontakt
- 7. Lizenzbedingungen

### 1. Installation

Ihr Server muss für dieses Gästebuch mind. PHP Version 4.3.0 verwenden. Bitte erfragen Sie dies bei Ihrem Webspaceanbieter. Laden Sie alle Dateien des Gästebuchs in ein eigenes Verzeichnis (dabei bitte die Ordnerstruktur beibehalten).

Folgende Dateien und Ordner benötigen auf jeden Fall die vollen Schreibrechte **777**, damit über die Administration und das Gästebuch darin geschrieben werden kann:

Data

badwords.dat pw.dat besucher.dat config.dat smilies.dat ips.txt gb.txt Backups images beitrag buttons captcha formular Hintergrund Logo smilies

Wie Sie einem Ordner oder einer Datei die Rechte **777** geben erfahren Sie aus der Hilfe Ihres FTP-Programms. bitte schlagen Sie in der Hilfe ihres FTP-Programms nach. Bei Fragen können Sie sich auch an den Hersteller wenden. Nur in Ausnahmenfällen biete ich meine Hilfe bei der Installation an. Benennen Sie weiterhin die Datei *htaccess.txt* in *.htaccess* um und belassen Sie diese Datei in diesem Ordner. Sie verhindert, dass jemand dieses Verzeichnis über einen normalen Browser online auslesen kann.

## 2. Einbinden des Gästebuchs in Ihre Seite

Sie können das Gästebuch direkt mit einem Link auf die index.php verlinken oder per include() (<u>http://www.php.net/include/</u>) in eine Seite einbinden.

### Direkter Link:

Beim direkten Link setzen Sie einfach einen Hyperlink auf die *index.php* und öffnen diese in einem Frame oder neuen Fenster.

#### Einbinden per include():

Um das Gästebuch in eine bestehende Seite per include() einzubinden, laden Sie die *index.php* per include() an die Stelle ihrer Wahl. Sie finden im Verzeichnis "Data" des Gästebuchs eine "include.txt". In diese tragen Sie bitte den relativen Pfad zum Gästebuch ein. Wenn Sie z.B folgende Ordnerstruktur haben:

Images Start.php Gaestebuch index.php . . . usw.

und in die *Start.php* das Gästebuch includen wollen, so tragen Sie bitte in die "include.txt" den Pfad "Gaestebuch" ein (ausgehend von Ihrer Startdatei zum Ordner mit dem Gästebuch). **Wichtig ist, dass** der Link in der include.txt keinen Slash am Ende hat! Danach kopieren Sie diese "include.txt" in den Ordner mit der Datei, in die das Gästebuch includet werden soll (hier wäre das der Ordner mit der Start.php)! Dann binden Sie das Gästebuch in die Start.php mittels

#### <?php

include ("Gaestebuch/index.php");
?>

ein. Um fehlerhafte Darstellung des Gästebuchs in der Höhe beim Einbinden zu verhindern, empfehle ich, die Ausrichtung des Gästebuchs in der Administration unter "Grundeinstellungen" auf "linksbündig" zu stellen.

Weiterhin ist für einen sauberen Code wichtig, dass Sie unter "Grundeinstellungen" – "Include Einstellungen" angeben, dass das Gästebuch per "include" in Ihre Seite eingebunden wird. Dadurch wird der Kopf mit <html>, <head>, und <body> als auch der Fuss mit </body> und </html> aus der content.html entfernt. Dort müssen Sie auch die Variablen angeben, mit denen Sie das Gästebuch in Ihrer Seite aufrufen (wenn Sie z.B. Start.php?show=gb verwenden, um das Gästebuch in die Start.php zu includen tragen Sie in das Feld bitte "show=gb" (ohne Anführungsstriche) ein).

## 3. Administration

Rufen Sie für die Administration das Gästebuch auf und scrollen Sie nach unten. Über den Link "Administration" öffnet sich ein Popup. Sollte sich kein Popup öffnen, haben Sie vielleicht einen Popupblocker installiert. Deaktivieren Sie diesen bzw. erlauben Sie dieses Popup. (Im Internet Explorer Version 6 mit installiertem Servicepack 2 gehen sie dazu auf "Extra" - "Popupblocker" - "Einstellungen", kopieren Sie ihre Adresse zu dem Gästebuch und fügen Sie diese dort hinzu). Nachdem sich das Fenster geöffnet hat, geben Sie als **Passwort "login"** ein. **Dies ist das Standardpasswort und sollte von Ihnen in jedem Fall nach dem ersten Login unter "Einstellungen" – "Passwort ändern" geändert werden!** Die weitere Vorgehensweise entnehmen Sie bitte dem Empfangstext in der Administrationsoberfläche.

## 4. Übernahme alter Datenbanken aus Version 3.1.x und älter

Sie können Ihre vorhandenen Einträge in das neue Gästebuch übernehmen. Dazu müssen sie einige Änderungen von Hand machen. Sichern Sie zuerst Ihre alte Datenbank, indem Sie die Datei *gb.txt* aus dem Verzeichnis *Data* kopieren. Folgen Sie den Anweisungen 1. und 2. Gehen Sie dann in das Verzeichnis *Data* auf ihrem Server und löschen Sie dort die leere Datei *gb.txt*. Kopieren Sie dann Ihre alte Datenbankdatei in diesen Ordner und benennen Sie diese in *gb.txt*. Es müssten nun alle alten Einträge im neuen Gästebuch verfügbar sein. Sollte es Komplikationen bei der Darstellung geben (anomale Zeichen, Lücken, zu viele/zu wenige Einträge usw., so müssen Sie diese von Hand in der gb.txt korrigieren).

Leider kann es bei alten Einträgen zu Komplikationen bei der Kommentar- und Freischaltfunktion kommen. Dies ist durch eine leicht geänderte Datenbankstruktur ab Version 3 zu erklären. Daher empfehle ich, bei der Verwendung dieser Version 3.2.0 eine <u>neue</u> Datenbank anzulegen und die alte Datenbank nicht weiter zu verwenden bzw. alte Einträge von Hand einzupflegen und dann in der Administration Datum und Uhrzeit einzustellen.

Wenn Sie Ihre Konfigurationseinstellungen übernehmen wollen, um Ihre Farben, Ausrichtungen usw. zu behalten, kopieren Sie Ihre Datei *config.dat* aus dem Ordner *Data*, gehen Sie dann in den neuen Order des Gästebuchs und ersetzen Sie dort die vorhandene *config.dat* durch Ihre. Ich empfehle vor der Nutzung des Gästebuchs die Administration zu öffnen und mind. einmal in den "Grundeinstellungen" und unter "Ansicht und Ausrichtung" zu speichern, um aktuelle Konfigurationen in Ihre *config.dat* zu übernehmen.

## 5. Backupfunktion und Farbtabelle

### **Backupfunktion:**

Die Backupfunktion dient der Sicherheit des Gästebuchbetreibers. Damit ist gewährleistet, dass im Falle eines Verlustes oder Beschädigung der Datenbank diese wiederhergestellt werden kann. Dazu müssen jedoch regelmäßige Sicherungen der Datenbank erfolgen. Dies geschieht über den Link "Einstellungen" unter dem Punkt "Backup der Datenbank". Ich empfehle Ihnen alle 14 Tage ein Backup der Datenbank durchzuführen. Ich übernehme jedoch keine Haftung bei einem Verlust oder einer Beschädigung der Datenbank trotz eines regelmäßigen Backups.

### Farbtabelle:

Die Farbtabelle dient zur einfachen Administration wenn Sie keine Hexwerte für Farben zu Hand haben oder Grafikprogramm extra öffnen möchten. Mit dieser Tabelle ermögliche ich Ihnen, aus 328 Farben auszuwählen und dieses direkt in das zugehörige Feld einzutragen. Somit ist eine einfache und bequeme Farbzusammenstellung gewährleistet. Jedoch ist es natürlich weiterhin möglich, eigene Farben per Hexwert in die Eingabefelder einzutragen.

### 6. Kontakt

Sie können jederzeit bei Fragen, Anregungen oder Problemen Kontakt aufnehmen:

Internet: <u>http://www.soraxdesign.de</u> Email: <u>gaestebuch@soraxdesign.de</u> Bestellung einer Lizenz: <u>http://bestellung.soraxdesign.de</u> Hilfe zum Gästebuch: <u>http://hilfe.soraxdesign.de</u>

## 7. Lizenzbedingungen

Die Entfernung des Copyrighthinweises in der aufzurufenden Datei ist ohne den Erwerb einer Lizenz unter <u>www.bestellung.soraxdesign.de</u> sowie jedes Unkenntlichmachen, Überschreiben, Editieren und Verändern des Copyrights ist untersagt. Der Copyrighthinweis muss in seiner ursprünglichen Form sichtbar sein und einen ausführbaren, auf <u>www.soraxdesign.de</u> verweisenden, Link enthalten.

Eine eigenhändige(r) Änderung, Verbreitung durch Downloadmöglichkeit und Filesharing, Verkauf, Kopie des PHP-Codes ist ohne die Zustimmung des Autors René Kann untersagt. Dieses Gästebuch ist nicht OpenSource. Das Gästebuch darf nur in seiner ursprünglichen Form von www.soraxdesign.de und von René Kann freigegebenen Adressen zum Download angeboten werden. Dies umfasst nicht notwendige Änderungen im HTML-Code der Templates zur Integrierung in das persönliche Design.

Das Gästebuch ist für Internetseiten privater Personen, gemeinnütziger Einrichtungen und Vereine kostenlos, wird jedoch durch den Copyrighthinweis getragen (siehe Absatz 1 und 2), welcher jedoch gegen den Erwerb einer privaten Lizenz entfernt werden darf. Der kommerzielle (auf Firmenseiten, als Gästebuch in Webseiten, welche verkauft werden sollen oder sonstige Internetseiten, welche durch Ihren Einsatz den Zweck als Einnahmequelle oder Werbung für Produkte dienen) Einsatz des Gästebuchs ist nur gegen den Erwerb einer kommerziellen Lizenz möglich und umfasst ebenfalls eine Entfernung des Copyrights.